## 学生端上传毕业照片操作流程

1.学生使用 PC 端登陆西北大学成教学习平台(http://nwujxjy.sccchina.net),点击 个人中心,如图:

| 学习                                                                                            | 📙 课程                                       | 💋 考试 | 😕 成绩                        | 1  🤨 毕业                  | 📄 论文                                      | (會) 学位                                        | ž 🚺                  | 🖹 统 | ▲ 个人<br>● 注約 |
|-----------------------------------------------------------------------------------------------|--------------------------------------------|------|-----------------------------|--------------------------|-------------------------------------------|-----------------------------------------------|----------------------|-----|--------------|
| 中心 > 我的个人中                                                                                    | 心                                          |      |                             |                          |                                           |                                               |                      |     |              |
| 个人中心                                                                                          |                                            |      |                             |                          | 修改个人                                      | (信息) 修改                                       | 收登录密码                | 照片  | 资料上          |
| 学籍信息                                                                                          |                                            |      |                             |                          |                                           |                                               |                      |     |              |
| 年级                                                                                            | 2021                                       |      | 层次                          | 专升本                      |                                           |                                               |                      |     |              |
| 专业                                                                                            | 计算机科学与技术                                   |      | 学习形式                        | 函授                       |                                           |                                               |                      |     |              |
| 校外教学点                                                                                         | 测试函授站                                      |      | 学生来源                        | 社会考生                     |                                           |                                               |                      |     |              |
| 管理班                                                                                           |                                            |      |                             |                          |                                           |                                               | 毕业证照片                | ÷   |              |
| 学長                                                                                            | 202100001                                  |      |                             |                          |                                           |                                               |                      |     |              |
| 1 -                                                                                           | 202100001                                  |      |                             |                          |                                           |                                               |                      |     |              |
| 个人信息                                                                                          | 202100001                                  |      |                             |                          |                                           |                                               |                      |     |              |
| 个人信息                                                                                          | 202100001                                  |      | *姓名                         | 张小五                      | *1±5                                      | 月                                             | •                    |     |              |
| 个人信息<br>用户名<br>*出生日期                                                                          | 202100001<br>1972-07-07                    |      | *姓名                         | 张小五<br>  清城臣             | *性t<br>● *政治面貌                            | 到<br>男<br>兒<br>群众                             | *                    |     |              |
| ↑ <b>人信息</b><br>用户名<br>*出生日期<br>民族                                                            | 202100001<br>202100001<br>1972-07-07<br>汉族 | •    | *姓名<br>*籍贯<br>*证件类型         | 张小五<br>陳西省 ▼濱城臣<br>身份证   | *性想<br>* 芯泊面望<br>* *证件表                   | 割 男<br>泉 群众<br>610404197                      | •<br>•<br>7207075038 |     |              |
| ・                                                                                             | 202100001<br>202100001<br>1972-07-07<br>汉族 | •    | *姓名<br>*籍贯<br>*证件类型<br>联系电话 | 张小五<br>陳西省 ▼ [清城臣<br>身份证 | *性t<br>* 政治面望<br>* "政治面望<br>* "证件非<br>教情報 | 別 男<br>発<br>発<br>子 610404197<br>音             | *<br>*<br>7207075038 |     |              |
| <ul> <li>大信息</li> <li>用户名</li> <li>*出生日期</li> <li>民族</li> <li>*移动电话</li> <li>*常用QQ</li> </ul> | 202100001<br>202100001<br>1972-07-07<br>汉族 | •    | *姓名<br>"籲责<br>张系电话<br>班业    | 张小五<br>陕西省 🔹  濃城区<br>身份证 | *性<br>* *政治面留<br>* *证件<br>微信<br>* 原文化程想   | 利 男<br>発<br>発<br>合<br>10404197<br>号<br>電<br>変 | •<br>•<br>7207075038 |     |              |

图:

| 个人中心 > 我的个人中心 |                                                                         |
|---------------|-------------------------------------------------------------------------|
| 个人中心          | 修改个人信息 修改登录密码 照片资料上传                                                    |
| 学籍            | 成数专升本档案学 ▼                                                              |
| 上传图片类型        | *业证照片 *                                                                 |
| 上传图片命名        | ●图片类型对应的文件命名规则 ◎"证件号"+"扩展名"                                             |
| 请选择上传文件       | 演览                                                                      |
| 图片限制          | 100kbs图片大小s1001kb最大照片尺寸不限制 曼小照片尺寸不限制 建议尺寸:480pxX640px 支持格式;jpg;jpeg;png |
| 上传时间          | 2023-02-172023-07-10                                                    |
| 上传照片          |                                                                         |
|               |                                                                         |
|               | 保存                                                                      |

3. 按通知要求上传照片,上传成功以后点击"保存"。

特别注意: 上传照片具体要求: 480\*640 像素, 蓝底, 照片格式为: jpg; jpeg; png(注: 必须为学历照片, 上传的照片电子版要与毕业证、毕业生登记表上的照片保持一致)